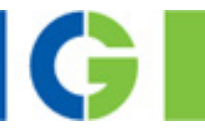

# Emotron CDN Compact Drive Power range 0.75 to 7.5 kW / 400 V

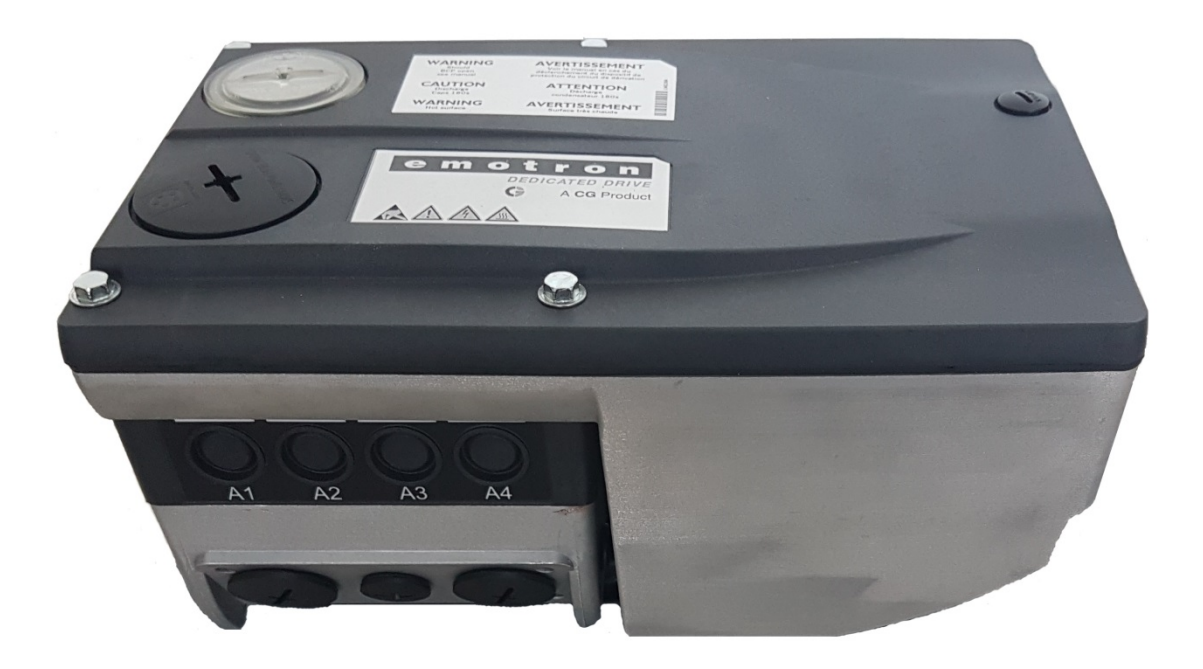

Quick Start Guide for the Emotron EASY Starter

English

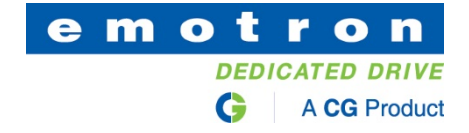

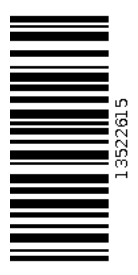

## Contents

| 1. | Intro       | oduction                                                                     | 3    |
|----|-------------|------------------------------------------------------------------------------|------|
| 2. | Safe        | ety Instructions for Set-Up                                                  | 3    |
|    | 2.1         | General Safety Instructions                                                  | 3    |
|    | 2.2         | Safety Instructions for Operating the Motor                                  | 3    |
| 3. | Pre         | paring the AC drive                                                          | 4    |
|    | 3.1         | Power and control wire connections                                           | 4    |
| 4. | "Em         | notron EASY Starter"                                                         | 9    |
|    | 4.1         | Requirements for the "Emotron EASY Starter"                                  | 9    |
|    | 4.2         | Connect "Emotron EASY Starter" to the CDU                                    | 9    |
|    | 4.3         | "Emotron EASY Starter" functions                                             | 10   |
| 5. | Con         | nfiguring the CDU                                                            | 16   |
|    | 5.1         | Factory settings (C00002:001) – loading the factory settings                 | 16   |
|    | 5.2         | Motor control (C00006) – selecting the desired motor control                 | 17   |
|    | 5.3         | Motor data and identification run (for asynchronous motor only)              | 18   |
|    | 5.4<br>3.1. | Control mode (C00007) - select the desired control mode – wired as in cha 21 | pter |
|    | 5.5         | Application parameters                                                       | 22   |
|    | 5.6         | Enable the AC drive and specify the speed                                    | 22   |
|    | 5.7         | Actual value                                                                 | 23   |
| 6. | Errc        | or notifications                                                             | 24   |
|    | 6.1         | Brief overview of error notifications                                        | 24   |

### 1. Introduction

Setting up the **Emotron CDU** AC drive requires a PC and the PC program **"Emotron EASY Starter"**. "Emotron EASY Starter" provides access to all parameters of the CDU AC drive, allowing for complete flexibility during set-up.

### 2. Safety Instructions for Set-Up

### 2.1 General Safety Instructions

To avoid personal injury and damage to property,

- check the following before switching on the mains voltage supply:
  - the integrity of the current as well as the ground and short-circuit systems
  - the "EMERGENCY OFF" function for the entire installation
  - the motor circuit type (i.e. Star/Delta configuration) this must be adjusted for the AC drive output voltage
  - the motor's in-phase connection
  - the direction of rotation of the encoder (where available)
- before <u>enabling the controller</u>, check the critical settings for the drive parameters:
  - the rated U/f frequency must be configured to the circuit type.
  - the relevant drive parameters for the application must be correctly adjusted.
  - the I/O terminals must be configured in accordance with the voltage.
- when enabling the controller, please ensure that no motor speed control value is set.

# \land Warning!

At +24 V, the RFR control input is connected to the factory via a bridge, meaning that the AC drive is enabled.

• This input can also be used for turning the driver on and off. To do so, replace the bridge with cables.

### 2.2 Safety Instructions for Operating the Motor

### A Warning!

- The continuous operation of self-ventilated motors with a small rotational field frequency
  - and rated motor current is not permissible for thermal reasons.
  - In this default factory setting, motor temperature monitoring (PTC) is enabled.
  - In this default factory setting, brake resistance (I2xt) is activated. A trigger in the monitoring system leads to the braking operation being switched off.
- Please pay attention to the following with regard to (<u>C00015</u>) U/f cut-off frequencies:

For the CDU, the reference voltage for the U/f cut-off frequency is the motor rated voltage ( $\underline{C00090}$ ) according to the motor type name plate (independent of the mains supply voltage).

### 3. Preparing the AC drive

### 3.1 Power and control wire connections

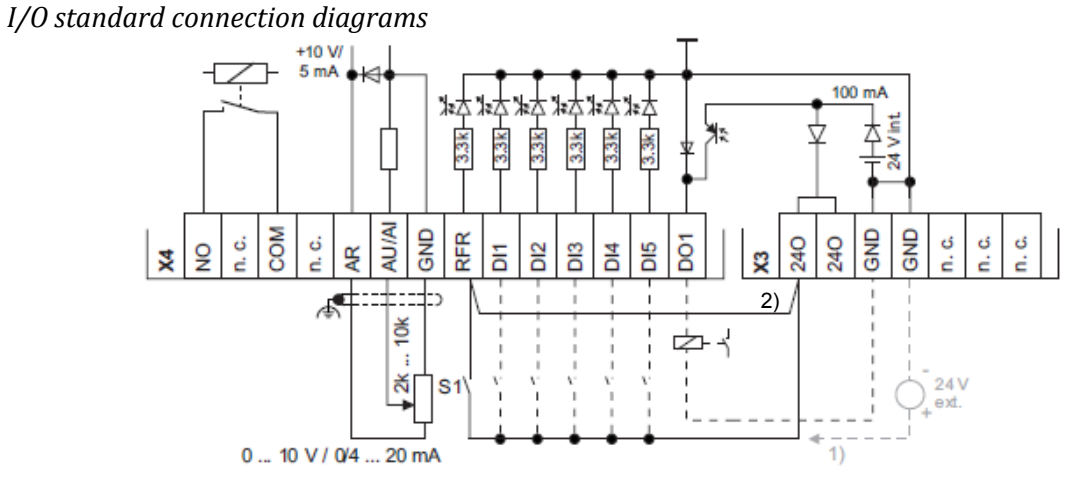

1. Alternative external power supply

2. Wire bridge for permanent controller enable (factory settings)

Extended connection diagrams I/O

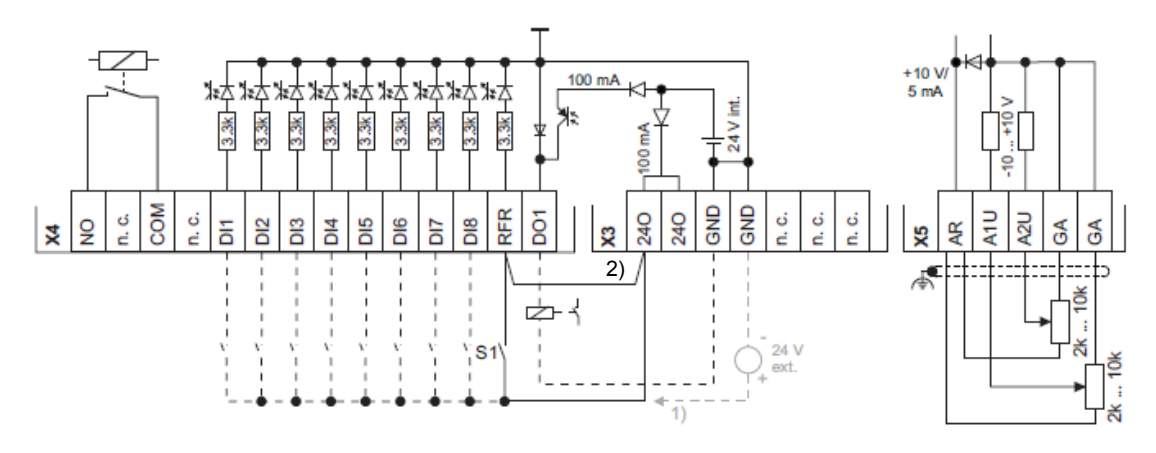

1. Alternative external power supply

2. Wire bridge for permanent controller enable (factory settings)

#### CANopen connection diagrams

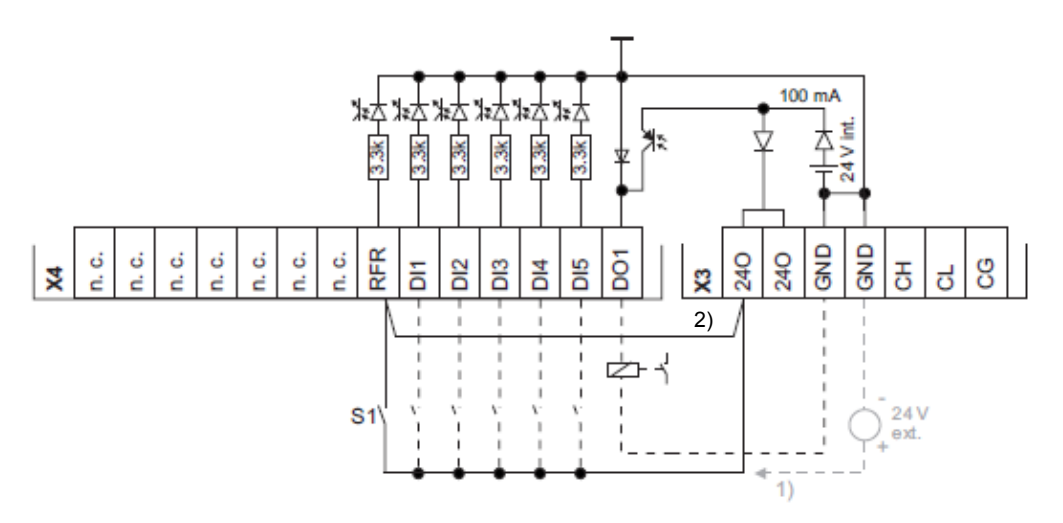

- 1. Alternative external power supply
- 2. Wire bridge for permanent controller enable (factory settings)
- For more information, use the assembly instructions supplied with the AC drive to make the correct power and control connections.
- Try to assign the digital inputs so that your application can be mapped by one of the preconfigured control modes (<u>C00007</u>) for terminal control:

|                     |                                                                | Assig                                                         | ning digital terminal   | 5                    |              |
|---------------------|----------------------------------------------------------------|---------------------------------------------------------------|-------------------------|----------------------|--------------|
| Control mode C00007 | DI1                                                            | DI2                                                           | DI3                     | DI4                  | DI5          |
| Terminals 0         | JOG 1/3                                                        | JOG 2/3                                                       | DCB                     | Cw/Ccw               | BrkRelease   |
| Terminals 2         | JOG 1/3                                                        | JOG 2/3                                                       | QSP                     | Cw/Ccw               | BrkRelease   |
| Terminals 11        | Cw/Ccw                                                         | DCB                                                           | MPotUp                  | MPotDown             | BrkRelease   |
| Terminals 16        | JOG 1/3                                                        | JOG 2/3                                                       | Cw/QSP                  | Ccw/QSP              | BrkRelease   |
| Abbreviations used: |                                                                |                                                               |                         |                      | <u>}</u>     |
| JOG                 | Selection CO0039/                                              | <u>13 within conf</u>                                         | igured set points 1     | .3                   |              |
| DCB                 | Manual DC braking                                              |                                                               |                         |                      |              |
| Cw/Ccw              | Clockwise rotation /                                           | anti-clockwise                                                | rotation                |                      |              |
| QSP                 | Quick stop                                                     |                                                               |                         |                      |              |
| MPotUp              | Motor potentiomete                                             | er: Increase rotat                                            | tion speed              |                      |              |
| MPotDown            | Motor potentiomete                                             | er: Reduce rotati                                             | on speed                |                      |              |
| Cw/QSP              | Wire break-proof sp                                            | ecification for th                                            | e direction of rotation | on in connection wit | h quick stop |
| Ccw/QSP             |                                                                |                                                               |                         |                      |              |
| BrkRelease          | Manually ventilate h<br>• Under this defau<br>Set operating mo | nolding brake<br>It factory setting<br>ode in <u>C02580</u> . | g, brake control is tu  | rned off (deactivate | d).          |

• You can change the preconfigured I/O connection in the selected control mode via configuration parameters.

# 1 Note!

A user-defined terminal assignment is available for changing the preconfigured assignment of digital and analogue input/output terminals. In COOOD7, the control mode is "0: Modified wiring

displayed.

If you select another control mode in C00007, all configuration parameters (C00620/x, C00621/x, C00700/x and C00701/x) are reset to the factory settings for the selected control mode.

- Place the **drive unit** carefully onto the **communication unit** and fix with the four screws.
- Locking the controller: Set terminal RFR to LOW gauge in other words, open the contact.

#### • Turn on the control supply voltage's AC drive.

For information about various operating states, you can quickly consult the twocolour LED display on the device's front panel.

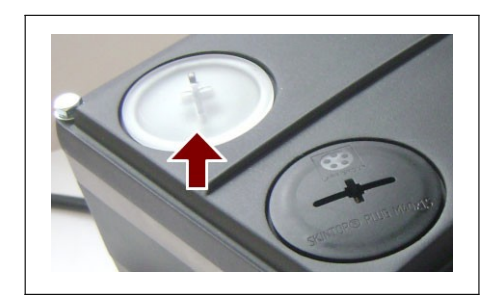

| Green<br>"DRIVE"                  | Red<br>"DRIVE"       | Description                                                                                           | Device status<br>(Information in |
|-----------------------------------|----------------------|----------------------------------------------------------------------------------------------------|----------------------------------|
| OFF                               | OFF                  | OFF or initialisation active                                                                          | Init                             |
|                                   | OFF                  | Safe torque off active                                                                                | SafeTorqueOff                    |
|                                   | OFF                  | Device is ready to be turned on                                                                       | ReadyToSwitchOn                  |
|                                   | OFF                  | Device is turned on                                                                                   | SwitchedOn                       |
|                                   | OFF                  | Motor date identification / operation                                                                 | OperationEnabled                 |
|                                   | l                    | The AC drive is ready to be switched on. In other words, operation is enabled and a warning is given. |                                  |
| OFF                               |                      | Fault active                                                                                          | Trouble                          |
| OFF                               |                      | Error active                                                                                          | Fault                            |
| <b>Legend</b><br>The symbols used | to display the LED r | nodes have the following meanings:                                                                    |                                  |
|                                   | LED flashes briefly  | vevery 3 seconds (slow flash)                                                                         |                                  |
|                                   | LED flashes briefly  | approx. every 1.25 seconds (flash)                                                                    |                                  |
|                                   | LED flashes twice    | briefly approx. every 1.25 seconds (double flash                                                      | )                                |
|                                   | LED flashes in a o   | ne-second cycle                                                                                       |                                  |
|                                   | LED is permanent     | ly on                                                                                                 |                                  |

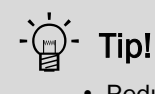

• Reduce the brightness of the green LED via bit 0 and bit 1 in <u>C00143</u>, if the green light is too light or distracting for your application.

• Remove the cover cap from the diagnostic interface on top of the device and connect the USB diagnostic adapter to the diagnostic interface.

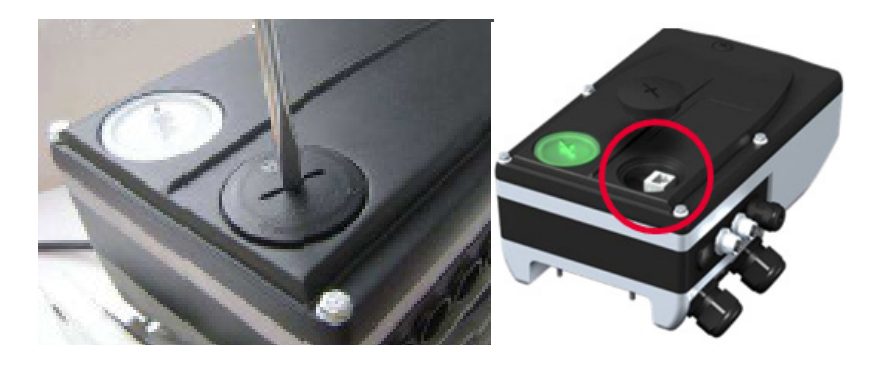

• Connect the diagnostic adapter to the PC via a free USB port.

### 4. "Emotron EASY Starter"

### 4.1 Requirements for the "Emotron EASY Starter"

For the installation you will need

- a PC with the following system requirements:
  - A 1.4 GHz or higher processor
  - at least 512 MB RAM and 650 MB of free disk space
  - A Microsoft<sup>®</sup> Windows<sup>®</sup> 2000 (service pack 2 or later), Windows<sup>®</sup> XP or Windows<sup>®</sup> 7 operating system.
- "Emotron EASY Starter" PC software
- the latest device description file for the AC drive to be used, which can be downloaded from the server using the "Emotron Package Manager"
- A connection to the AC drive (via the diagnostic interface with the Emotron diagnostic adapter or via the CANopen Bus)

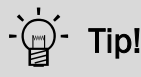

- Acquire and update the "Emotron EASY Starter" software as follows:
- **Download from the internet:** "Emotron EASY Starter" is available for free on the internet:

<u>http://easystarter.emotron.com</u> → Download

### 4.2 Connect "Emotron EASY Starter" to the CDU

It is easy to set up the AC drive based on the parameter factory settings with "Emotron EASY Starter". The specified parameter settings can then be safely stored in the AC drive and will be retained in the event of a power failure.

### 1 Note!

Please observe all the necessary safety precautions as set out in section 2.1, before carrying out the following set-up steps or switching on the device.

- Open "Emotron EASY Starter" for configuration purposes
- After starting the PC program, select the interface you want to connect to and confirm by selecting **Insert**. It is standard for the AC drive to have an RJ69 diagnostic interface. You will need an **Emotron USB diagnose adapter** to connect to the PC.
- The PC program will establish the connection. After connecting to the AC drive, all parameters will be selected.

| Emotron EASY Starter V1.9.1.7554 SP1 ( | (InternalTest)                           |     |
|----------------------------------------|------------------------------------------|-----|
|                                        |                                          | • 🥐 |
| Туре                                   | Add devices                              | 1   |
|                                        | Please select a communication path:      |     |
|                                        |                                          |     |
|                                        | Connection                               |     |
|                                        | O USB - Diagnosis via adapter 01-6204-00 |     |
|                                        | C USB - USB with module 01-6180-00       |     |
|                                        | O USB - CAN via adapter 01-6205-00       |     |
|                                        |                                          |     |
|                                        |                                          |     |
|                                        |                                          |     |
|                                        |                                          |     |
|                                        |                                          |     |
|                                        | OPC Diagnostics Server                   |     |
|                                        | (i) www.ele                              |     |
|                                        | No further adjustments required.         |     |
|                                        |                                          |     |
|                                        |                                          |     |
| ♀ ♀ ☆ ·                                |                                          |     |
|                                        | -                                        |     |
|                                        | Close after inserting Insert Close       |     |
|                                        |                                          |     |
|                                        |                                          |     |
|                                        |                                          |     |
|                                        |                                          |     |

### 4.3 "Emotron EASY Starter" functions

• The connected AC drive will be displayed on the left side in the program window. On the right are the "Diagnostics", "Parameter list", "User menu" and "Trend" tabs.

| 👱 Em      | otron EA | SY Starter   | V1.9.1   | .7554 S | P1 (Intern | alTest) - | CDN40 mc  | tormou     | int CAN standa | d 10 - Di | agnosis | adapter |     |
|-----------|----------|--------------|----------|---------|------------|-----------|-----------|------------|----------------|-----------|---------|---------|-----|
|           | <b>Æ</b> | •))) •       |          |         | ,≡ .       | •         |           | 垦          |                | 4         | 2       |         | OPC |
|           | Туре     |              |          |         |            | Diagn     | osis Para | neter list | Usermenu       | end       |         |         |     |
| <u> (</u> | CDN40 n  | notormount C | CAN stan | dard IO |            | 0         |           |            | Luo I          |           |         |         |     |
|           |          |              |          |         |            | K         | ¥==       | 666        | 110            |           |         |         |     |

• The most important parameters are displayed under the "Diagnostics" tab.

| Diagnosis   Parameter list | User menu   Trend              |                             |                        |                      |                          |
|----------------------------|--------------------------------|-----------------------------|------------------------|----------------------|--------------------------|
| 👬 🔝 🙀                      | 1/0                            |                             |                        |                      |                          |
| DC-bus voltage             | C 591 V                        | Device state                | C Operation Enable [5] |                      |                          |
|                            |                                | Ready                       | 0                      | Heatsink temperature | Device utilisation (bt)  |
|                            |                                | Controller enable active    | 0                      | ∏=100                | 120                      |
|                            |                                | ActSpeedIsZero              |                        |                      |                          |
| Speed setpoint             | C 0 rpm                        | Drive ready for operation   | •                      |                      |                          |
| Actual speed value         | C 0 rpm                        | Switch-on inhibit           |                        | ∎ ≞ <sub>o</sub>     | 0                        |
| Torque setpoint            | C 0.00 Nm                      | QuickStop                   | ۲                      | C 16 °C              | C 0.00 %                 |
| Torque actual value        | C 0.00 Nm                      | SafeTorqueOff               |                        |                      |                          |
| Motor voltage              | C 0 V                          | PowerDisabled               | 0                      |                      | Thermal motor load (I3t) |
| Motor current              | C 0.00 A                       | Warning                     | ۲                      |                      | 120                      |
|                            |                                | Memory module missing       | ۲                      |                      |                          |
|                            |                                | Fail                        | 0                      |                      |                          |
| Application                | C Actuating drive speed [1000] | Status-determining error (S | C 00.0000.00000        |                      | 0                        |
| Motor control              | C VFCplus: V/f linear [6]      |                             |                        |                      | C 0.00 %                 |
|                            |                                | Cause of controller inhibit | C 0x2000               |                      |                          |
|                            |                                | Cause of quick stop QSP     | C 0x0000               |                      |                          |
|                            |                                | Elapsed-hour meter          | C 0:05:49:15 dh:m:s    |                      |                          |
|                            |                                | Power-on time meter         | C 27:13:53:12 dh:m:s   |                      |                          |
|                            |                                |                             |                        |                      |                          |

• Up to 8 self-defined parameters will be displayed in the monitor window. Drag and drop the required code point from the parameter list or "Diagnostics" tab to the desired position in the monitor window.

| Output frequency 🛛 🗖 DC-bus | voltage 🕼 🗖 Motor current | MCTRL: Actual spe IF | MCTRL: Speed set 07 | Status-determining 🗊 🗖 | Device state 🛛 🕫 🗖      | <b>F D</b>             |
|-----------------------------|---------------------------|----------------------|---------------------|------------------------|-------------------------|------------------------|
| 15.00 E                     | 567 <sub>V</sub> 6.9      | 3 <sub>A</sub> 450   | 450<br>rpm          | 00.0000.000            | OperationEn<br>able [5] | Drag&Drop<br>Parameter |

 The enable status of the AC drive is displayed in colour under the display area. Controller enabled – Controller locked

| Emotron EASY Starter V1.9.1.7554 SP1                       | l (InternalTest) - CDM | 140 motormount CAN standard IO | - Diagnosis adapter             | <u></u>               |
|------------------------------------------------------------|------------------------|--------------------------------|---------------------------------|-----------------------|
| 🖅 🛃 🔹 🖓 🖓 I                                                | ,= ,= 🏠                | 📮 📮 📮 🖫 🛛                      | 🖗 🕿 🍙 😭                         | <u>□</u> . ②          |
| Туре                                                       | Diagnosis Parameter    | list User menu Trend           |                                 |                       |
| 🚱 CDN40 motormount CAN standard IO                         | 🐜 🔳 🖬                  | 1/0                            |                                 |                       |
|                                                            | DC-bus voltage         | C 568 V                        | Device state                    | C OperationEnable [5] |
|                                                            |                        |                                | Ready                           |                       |
|                                                            |                        |                                | Controller enable active        | 0                     |
|                                                            |                        |                                | ActSpeedIsZero                  | 0                     |
|                                                            | Speed setpoint         | C 450 rpm                      | Drive ready for operation       |                       |
|                                                            | Actual speed value     | C 450 rpm                      | Switch-on inhibit               | •                     |
|                                                            | Torque setpoint        | C 0.00 Nm                      | Quick Stop                      |                       |
| <u> </u>                                                   | Torque actual value    | C 0.00 Nm                      | SafeTorqueOff                   |                       |
| Type: CDN40 motomount C<br>Address path: Diagnosis adapter | Motor voltage          | C 125 V                        | PowerDisabled                   |                       |
| Name: 9000                                                 | Motor current          | C 6.63 A                       | Warning                         |                       |
| Bus server: OPC Diagnostics Server: CDN40motomountCA       |                        |                                | Memory module missing           |                       |
|                                                            |                        |                                | Fail                            |                       |
|                                                            | Application            | C Actuating drive speed [100   | 00] Status-determining error (S | S C 00.0000.00000     |
|                                                            | Motor control          | C VFCplus: V/f linear [6]      |                                 |                       |
|                                                            |                        |                                | Cause of controller inhibit     | C 0x0000              |
|                                                            | •                      |                                |                                 |                       |
|                                                            | Controller enabled     |                                |                                 |                       |
| Output freque 🕼 🗖 DC-bus volta 🕼 🗖                         | Motor current 🛛 🗖 📕    | MCTRL: Actu 🕼 🗖 MCTRL: Spe     | 🕼 🗆 Status-deter 🕼 🗆 Device sta | ate 07 🗆 07 🗆         |
| LE ON ECO                                                  | 0.00                   | 10 10                          |                                 | Drag&Dro              |
| 15.00 <b>568</b>                                           | 6.63                   | 450 450                        | 0000 Enat                       | ole [5] _ P           |
|                                                            | A                      | rpm rp                         | m viv lena                      | Parameter             |

• Select current parameter set on the device and save as a file (\*.gdc)

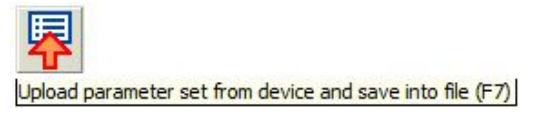

• Transmit parameter set to the device. This command overwrites the current parameter settings in the AC drive with the "Emotron EASY Starter" parameter settings.

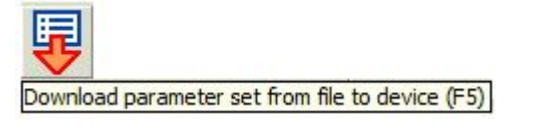

• Storing parameter settings in a power-failure proof memory. In order to prevent the parameter settings set in the device from being lost by a mains switch, you must save the parameter set explicitly in the device in a power-failure proof memory.

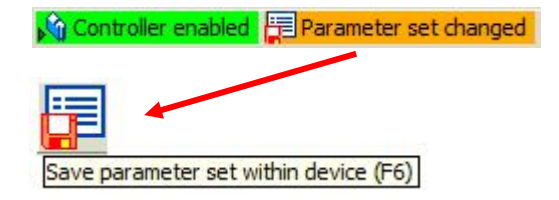

• Enable the AC drive

Enabling can only take place if the AC drive is connected to mains voltage and no faults are present

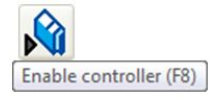

• Lock the AC drive

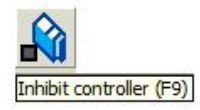

Activate manual control

Lock the AC drive (F9) and open the "Manual Control" dialogue box

|              | Speed          | 20.00 % | •        |
|--------------|----------------|---------|----------|
|              | Operating time | 30 s    | <b>_</b> |
| ready for op | eration        |         |          |

• The values displayed in pale yellow are overwrite protected (read-only) and cannot be changed. The symbol in the first column shows that the value does not correspond to the factory setting.

|     | Code | Subc | ode Name                    | Value          | Unit |
|-----|------|------|-----------------------------|----------------|------|
|     | 51   | 0    | MCTRL: Actual speed value   | 0              | rpm  |
|     | 53   | 0    | DC-bus voltage              | 597            | V    |
| 2 4 | 54   | 0    | Motor current               | 0.00           | A    |
|     | 61   | 0    | Heatsink temperature        | 20             | °C   |
|     | 137  | 0    | Device state                | SwitchedOn [4] |      |
|     | 166  | 3    | Mess error state            | No error       |      |
|     | 11   | 0    | Appl.: Reference speed      | 1500           | rpm  |
|     | 39   | 1    | Fixed setpoint 1            | 40.00          | %    |
|     | 39   | 2    | Fixed setpoint 2            | 60.00          | %    |
| 1   | 12   | 0    | Accel. time - main setpoint | 5.000          | s    |
| -   | 13   | 0    | Decel. time - main setpoint | 2.000          | s    |
|     |      |      |                             |                |      |

• **Errors** can be easily detected and eliminated during set-up with the "Emotron EASY Starter". Proceed as follows:

Check whether there are any error reports displayed in "Emotron EASY Starter". Error messages are displayed at several locations, for example under the **Diagnostics** tab or in an an orderly table in the **Logbook**, which you can find under the **Diagnostics** tab by selecting the "Logbook" button.

| Diagnosis Parameter lis                                                             | st User menu                                   | Trend                                                          |                                                        |                  |
|-------------------------------------------------------------------------------------|------------------------------------------------|----------------------------------------------------------------|--------------------------------------------------------|------------------|
|                                                                                     | , 110                                          |                                                                |                                                        |                  |
| Diagnosis Parameter list                                                            | User menu   Trend                              | 1                                                              |                                                        |                  |
|                                                                                     |                                                | 1                                                              |                                                        |                  |
| DC-bus voltage                                                                      | C 594                                          | v                                                              | Device state                                           | C Fault [8]      |
|                                                                                     |                                                |                                                                | Ready                                                  | 0                |
|                                                                                     |                                                |                                                                | Controller enable active                               | ۲                |
|                                                                                     |                                                |                                                                | ActSpeedIsZero                                         | 0                |
| Speed setpoint                                                                      | C 0                                            | rpm                                                            | Drive ready for operation                              | 0                |
| Actual speed value                                                                  | C 0                                            | rpm                                                            | Switch-on inhibit                                      | ۲                |
| Torque setpoint                                                                     | C 0.00                                         | Nm                                                             | QuickStop                                              | ۲                |
| Torque actual value                                                                 | C 0.00                                         | Nm                                                             | SafeTorqueOff                                          | ۲                |
| Motor voltage                                                                       | C 0                                            | v                                                              | PowerDisabled                                          | 0                |
| Motor current                                                                       | C 0.03                                         | A                                                              | Warning                                                | ۲                |
|                                                                                     |                                                |                                                                | Memory module missing                                  |                  |
|                                                                                     |                                                |                                                                | Fail                                                   |                  |
|                                                                                     |                                                |                                                                |                                                        |                  |
| Riter criteria                                                                      | Active                                         |                                                                |                                                        | ×                |
| Type 🔽 All                                                                          | All                                            | •                                                              |                                                        | 6                |
| Pulse inhibit error     Trouble     Quick stop by trouble                           | All                                            |                                                                |                                                        |                  |
| Stopped warning<br>Warning                                                          |                                                |                                                                |                                                        |                  |
| Information<br>Unknown                                                              |                                                | Reset filter                                                   |                                                        |                  |
| Cons Acti Cou Type                                                                  | Subject area                                   | Error text                                                     | Timestamp Error number An                              | al Digit Digit   |
| Image: 1         5         Pulse inh           Image: 2         3         Pulse inh | Motor management/enc.<br>Motor management/enc. | OC12: I2xt overload - brake resistor<br>oU: DC bus overvoltage | 00475.32.21 01.0123.00065<br>00161.23.58 01.0123.00014 |                  |
|                                                                                     |                                                |                                                                |                                                        |                  |
|                                                                                     |                                                |                                                                |                                                        |                  |
| Export Delete                                                                       | Configure                                      | >> more Details Help about erro                                | f                                                      |                  |
|                                                                                     |                                                |                                                                |                                                        | eset Error Close |
| Status 2 entries read, cyclic update of log                                         | book in progress                               | Power-on time meter 00662.                                     | 53.48                                                  | ,d               |

• Errors can be reset in "Emotron EASY Starter" via the Diagnostics tab by selecting the "Reset Error" button

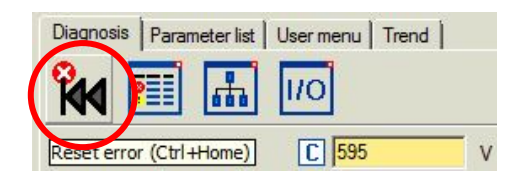

Or in the Logbook display area to the bottom right

| Logbo     | ok     |                         |               |            |                      |                                      |             |               |            |         |
|-----------|--------|-------------------------|---------------|------------|----------------------|--------------------------------------|-------------|---------------|------------|---------|
| Filter cr | iteria | Č.                      |               |            | Active               |                                      |             |               |            |         |
| Туре      | ~      | All                     |               |            | All                  | •                                    |             |               |            |         |
|           |        |                         | Pulse inhibit | error      | Subject area         |                                      |             |               | 1          |         |
|           |        | ▼                       | Trouble       |            | All                  | ×                                    |             |               | 6          |         |
|           |        |                         | Quick stop    | by trouble |                      |                                      |             |               | 6.1        |         |
|           |        | N                       | Stopped wa    | ming       |                      |                                      |             |               |            |         |
|           |        | 5                       | Information   |            |                      |                                      |             |               |            |         |
|           |        | $\overline{\mathbf{v}}$ | Unknown       |            | F                    | leset filter                         |             |               |            |         |
|           |        |                         |               |            |                      |                                      |             |               |            |         |
| Cor       | 1S     | Acti.                   | Cou           | Туре       | Subject area         | Error text                           | Timestamp   | Error number  | Anal Digit | . Digit |
| 3 1       |        |                         | 5             | Pulse inh  | Motor management/enc | OC12: I2xt overload - brake resistor | 00475.32.21 | 01.0123.00065 |            |         |
| 2 2       |        |                         | 3             | Pulse inh  | Motor management/enc | oU: DC bus overvoltage               | 00161.23.58 | 01.0123.00014 |            |         |
|           |        |                         |               |            |                      |                                      |             |               |            |         |
|           |        |                         |               |            |                      |                                      |             |               |            |         |
|           |        |                         |               |            |                      |                                      |             |               |            |         |
|           |        |                         |               |            |                      |                                      |             |               |            |         |
|           |        |                         |               |            |                      |                                      |             |               |            |         |
| E         | ort    | 2                       |               | Delete     | Configure            | >> more Details Help about error     |             | _             |            | _       |
|           | _      |                         |               |            |                      |                                      | _           |               | -          |         |
|           |        |                         |               |            |                      |                                      |             |               |            |         |

Or by setting the **Parameter List** tab, code set 2, subcode 19 to 1 (C00002: 019)

| Diagnosis Parameter list User menu Trend |      |       |                          |                                      |  |  |  |  |  |
|------------------------------------------|------|-------|--------------------------|--------------------------------------|--|--|--|--|--|
| Parameter list                           | Code | Subco | de Name                  | Value Unit                           |  |  |  |  |  |
| Parameter list                           | 2    | 19    | Reset error              | Off / ready [0]                      |  |  |  |  |  |
|                                          | 1    | 20    | Descend                  | Off / ready [0]                      |  |  |  |  |  |
| Quick commissioning                      |      |       |                          | On / start [1]                       |  |  |  |  |  |
| I Diagnostics                            | 2    | 21    | Delete logbook           | Working [2]                          |  |  |  |  |  |
| El Didghodica                            | 2    | 22    | Reserved                 | Action cancelled [4]                 |  |  |  |  |  |
| Controller commands                      |      | -     |                          | No access of                         |  |  |  |  |  |
|                                          | 2    | 23    | Identify motor parameter | The access controller in Fibilit [6] |  |  |  |  |  |

 With "Emotron EASY Starter", the status of the digital inputs and the analogue inputs and outputs (Option) can be displayed on the **Diagnostics** tab by selecting the **IO Diagnostics** button. Click to reverse the available inputs.

| 👱 I/O diagnosis                   |                         |                            |               |           | ×                       |
|-----------------------------------|-------------------------|----------------------------|---------------|-----------|-------------------------|
| X41 Digital Terminal D11, D12     |                         | X50 Analog Termina         | al (optional) |           |                         |
| 2 1 240 ⊶                         | Auxiliary voltage 24V   | 2 1                        | 240 斗         |           | Auxiliary voltage 24V   |
|                                   | Digital input 2         |                            | Al 🔶          | C 0.00 mA | Analog input            |
| 1 (õčo <sup>5</sup> o)3 3 GIO ⊶ 🔀 | Reference potential GND | 1 (õ o <sup>5</sup> o) 3 3 | GA ⊶          |           | Reference potential GND |
| 4 DI1 ↔ 🖉 🖪                       | Digital input 1         | 4                          | AU 🔶          | C 0.00 V  | Analog input            |
| 4 5 n.c. •                        |                         | 4 5                        | AR 🛥          |           | 10V Reference           |
|                                   |                         |                            |               |           |                         |
| X42 Digital Terminal D13, D14     |                         |                            |               |           |                         |
| 2 1 240 🛥                         | Auxiliary voltage 24V   |                            |               |           |                         |
|                                   | Digital input 4         |                            |               |           |                         |
| 1 (o o <sup>5</sup> o) 3 3 GIO ↔  | Reference potential GND |                            |               |           |                         |
|                                   | Digital input 3         |                            |               |           |                         |
| 5 n.c. •                          |                         |                            |               |           |                         |
|                                   |                         |                            |               |           |                         |
| X43 Digital Terminal DI5, DI6     |                         |                            |               |           |                         |
| 2 1 240 🖛                         | Auxiliary voltage 24V   |                            |               |           |                         |
|                                   | Digital input 6         |                            |               |           |                         |
|                                   | Reference potential GND |                            |               |           |                         |
|                                   | Digital input 5         |                            |               |           |                         |
| 5 n.c. °                          |                         |                            |               |           |                         |
|                                   |                         |                            |               |           |                         |
|                                   |                         |                            |               |           |                         |
|                                   |                         |                            |               |           | Close                   |
|                                   |                         |                            |               |           |                         |

• Trend function analysis

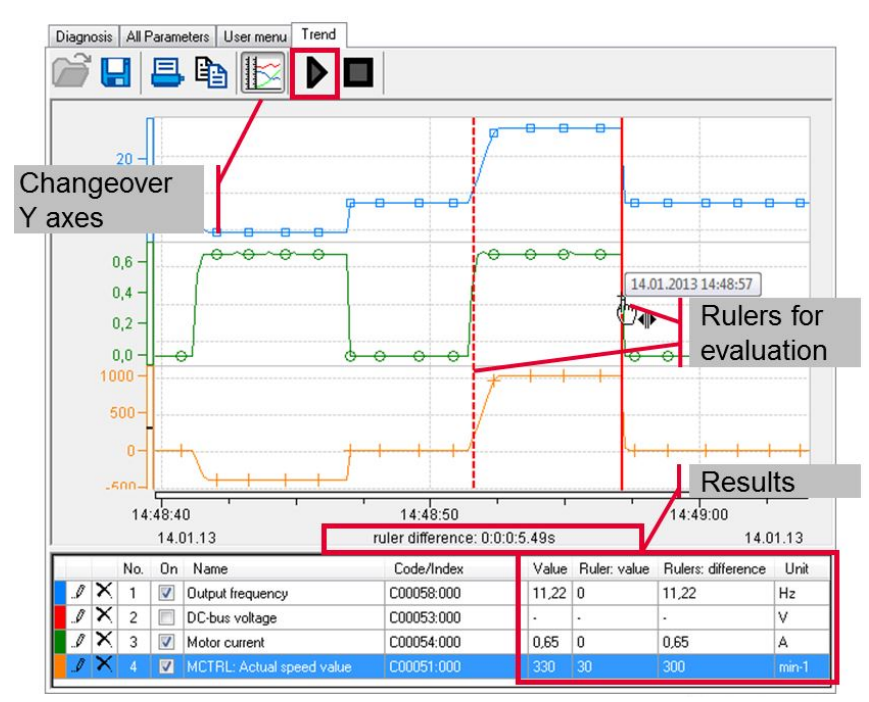

• Activate optical positioning and observe the AC drives' LED (LED flashing blue)

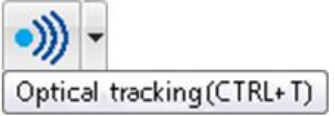

### 5. Configuring the CDU

Some of the CDU parameters (code points) have sub-parameters (sub code).

To configure, select the **Parameter List** tab.

Code point names or code points can be entered into the input field of the search function.

Appropriate matching code points are assigned on the left-hand side of the display.

All parameters are listed in the section Parameter Lists.

The following information from the selected parameter is displayed in the lower display area: code point, subcode, parameter name, current value as text with its corresponding decimal value, the decimal value, the hexadecimal value and the factory setting value.

| Parameter list          | Code                                            | Subco                          | ode Name                                             | Value           | Unit |
|-------------------------|-------------------------------------------------|--------------------------------|------------------------------------------------------|-----------------|------|
| 🤭 Parameter list        | 2                                               | 19                             | Reset error                                          | Off / ready [0] |      |
| Quick commissioning     | 2                                               | 20                             | Reserved                                             | Off / ready [0] |      |
| Diagnostics             | 2                                               | 21                             | Delete logbook                                       | Off / ready [0] |      |
| FI Controller commands  | 2                                               | 22                             | Reserved                                             | Off / ready [0] |      |
| Applications            | 2                                               | 23                             | Identify motor parameter                             | Off / ready [0] |      |
| Meter control           | 2                                               | 24                             | Reserved                                             | Off / ready [0] |      |
|                         | 2                                               | 25                             | Reserved                                             | Off / ready [0] |      |
|                         | 2                                               | 26                             | CAN reset node                                       | Off / ready [0] |      |
| Ligital terminals       | 2                                               | 27                             | Device search function                               | Off / ready [0] |      |
| Analog terminals        | 2                                               | 28                             | Reserved                                             | Off / ready [0] |      |
| Free parameters         | 2                                               | 29                             | Reserved                                             | Off / ready [0] |      |
| Function blocks         | 2                                               | 30                             | Reserved                                             | Off / ready [0] |      |
| User menu configuration | 2                                               | 31                             | Reserved                                             | Off / ready [0] |      |
| Monitoring              | 2                                               | 32                             | Reserved                                             | Off / ready [0] |      |
| E Logbook configuration | 3                                               | 0                              | Status of last device command                        | Successful [0]  |      |
|                         | C00002:0                                        | 19 Rese                        | t error                                              |                 |      |
| E CAN                   | Value:<br>Raw value<br>Raw value<br>Factory set | decimal:<br>hexadecir<br>ting: | Off / ready [0]<br>0<br>mal: 0x00<br>Off / ready [0] |                 |      |

#### Key parameters are explained below.

#### 5.1 Factory settings (<u>C00002:001</u>) – loading the factory settings

Start initial set-up by loading the factory settings by setting the value of the code points  $\underline{C00002}$ , subcode 1 on 1.

### 5.2 Motor control (<u>C00006</u>) – selecting the desired motor control

# Note!

In factory settings, the U/f characteristic control (VFCplus) is configured in <u>COOOO6</u> as motor control,

with a linear characteristic curve.

- The U/f characteristic control (VFCplus) is a motor control for conventional AC drive applications based on a simple and robust control method for the operation of machines with a linear or quadratic load moment profile (e.g. fans).
- The parameter settings are preset so that the AC drive is immediately ready for operation without further configuration when the assignment of the AC drive and the 50 Hz asynchronous machine matches and the motor is operating to a satisfactory level.

To facilitate motor control selection, the following table provides recommendations and alternatives to standard applications.

| Application                                                                                       | Motor<br>blue =<br>= alter | control (COOOO6)<br>with speed feedback grey<br>native |
|---------------------------------------------------------------------------------------------------|----------------------------|--------------------------------------------------------|
| with constant load                                                                                | 6                          | VFCplus: U/f linear                                    |
|                                                                                                   | 7                          | VFCplus: U/f linear + encoder                          |
|                                                                                                   | 4                          | SLVC: Vector controller                                |
|                                                                                                   | 11                         | VFCplusEco: U/f energy saving                          |
| with strongly fluctuating loads                                                                   | 6                          | VFCplus: U/f linear                                    |
|                                                                                                   | 7                          | VFCplus: U/f linear + encoder                          |
|                                                                                                   | 4                          | SLVC: Vector controller                                |
| with heavy start                                                                                  | 4                          | SLVC: Vector controller                                |
|                                                                                                   | 7                          | VFCplus: U/f linear + encoder                          |
|                                                                                                   | 6                          | VFCplus: U/f linear                                    |
| with speed control (speed feedback)                                                               | 7                          | VFCplus: U/f linear + encoder                          |
| Torque limitation                                                                                 | 4                          | SLVC: Vector controller                                |
| with torque limitation (power control)                                                            | 6                          | VFCplus: U/f linear                                    |
|                                                                                                   | 7                          | VFCplus: U/f linear + encoder                          |
|                                                                                                   | 4                          | SLVC: Vector controller                                |
| Three-phase reluctance motor / shift motor / motor with fixed frequency / voltage characteristics | 6                          | VFCplus: U/f linear                                    |
| Synchronous machine                                                                               | 3                          | SLPSM: Sensorless PSM                                  |
| Pump and fan drives with square load characteristic                                               | 11                         | VFCplusEco: U/f energy saving                          |
|                                                                                                   | 8                          | VFCplus: U/f quadr                                     |
|                                                                                                   | 4                          | SLVC: Vector controller                                |
| horizontal conveyor technology                                                                    | 11                         | VFCplusEco: U/f energy saving                          |
|                                                                                                   | 9                          | VFCplus: U/f quadr + encoder                           |
|                                                                                                   | 8                          | VFCplus: U/f quadr                                     |
|                                                                                                   | 4                          | SLVC: Vector controller                                |
|                                                                                                   |                            |                                                        |

### 5.3 Motor data and identification run (for asynchronous motor only)

# 1 Note!

- Motor data must be configured, especially for sensorless vector control. The motor data includes the motor type plate data as well as the motor replacement circuit diagram data.
- Before initial start-up of the sensorless vector control (SLVC), motor parameter identification is strongly recommended.
- We recommend that the motor parameter identification of the motor is first carried out in order to improve concentricity. The motor parameters can then be adapted manually. To improve performance, make sure that the inverter fault characteristic is matched to the drive system and the motor cable resistance is known. Both factors are determined in the course of motor parameter identification.
- · Only perform motor parameter identification when the engine is cold.
- The load machine can remain coupled. Existing holding brakes can remain in the braking position.
- If the motor is idle, a small angular misalignment may occur on the motor shaft.
- The amplitude of the motor rated current (<u>C00088</u>) is stamped to identify stator resistance. If the motor rated current is less than 60% of the inverter nominal current, at least 60% of the inverter nominal current is impressed in order to ensure sufficient accuracy in motor parameter identification.

# 1 Note!

The process of motor parameter identification may be prematurely interrupted by the drive controller if a special motor (e.g. medium-frequency motor) is used or if there is a significant difference between the inverter and motor power.

Another reason for aborting motor parameter identification may be the implausibility of type plate data entered, e.g. when a motor power rating of P = 0 kW is entered.

### A Warning!

During motor parameter identification, the motor is energised via drive controller outputs U, V and W.

### 💷 Stop!

Aborting motor parameter identification can cause unstable drive behaviour.

#### Proceed as follows:

All relevant code points for the configuration of motor data from the motor-type-plate mounted motor are listed under "Motor control"  $\rightarrow$  "Motor data".

- Ŕ
- 1. If the AC drive is enabled, lock the AC drive Inhibit controller (F9), code point <u>COOOO2/16</u> or with LOW signal at terminal RFR.
- 2. Wait until the drive has stopped.
- 3. Transfer type plate data to the following code points:
  - <u>CO0081</u>: Rated motor power
    - <u>C00087</u>: Rated motor speed
    - <u>C00088</u>: Rated motor current (according to the type of connection)
    - <u>C00089</u>: Rated motor frequency (according to the type of connection)
    - <u>C00090</u>: Rated motor voltage (according to the type of connection)
    - <u>C00091</u>: Motor cos phi
- Start motor parameter identification with device command <u>C00002/23</u> only for asynchronous motors.
- 5. Re-enable the AC drive.

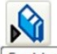

- [Enable controller (F8)], code point <u>COOOO2/16</u> or high signal on RFR terminal.
- Motor parameter identification will start.
- Motor parameter identification will last approximately 30 seconds.
- Identification is finished when the report <u>C00002/23</u> appears as "0: On/ Off".
- 6. Re-lock the AC drive.

The inverter characteristic, the influences on the motor cable and the motor parameters listed in the following table can be automatically identified with the device command "Identify Motor Parameters" (<u>C00002/23</u>):

| Parameters    | Info                            | ASM | PSM |
|---------------|---------------------------------|-----|-----|
| <u>C00015</u> | U/f cut-off frequency           |     |     |
| <u>C00016</u> | U <sub>min</sub> increase       |     |     |
| <u>C00021</u> | Slip compensation               |     |     |
| <u>C00084</u> | Motor stator resistance         |     |     |
| <u>C00085</u> | Motor stator leakage inductance |     |     |
| <u>C00092</u> | Motor master field inductance   |     |     |
| <u>C00095</u> | Motor magnetising current       |     |     |

#### Manually adjust motor data

We recommend that the motor parameter identification of the motor is first carried out in order to improve concentricity. The motor parameters can then be adapted manually. To improve performance, make sure that the inverter fault characteristic is matched to the drive system and the motor cable resistance is known. Both factors are determined in the course of motor parameter identification.

#### Recommendations for the following applications

If AC drives and motors vary greatly in performance: set the Imax limit (motor) in <u>C00022</u> to double the rated motor current.

If a high initial torque is required:

Set the Umin increase in the motor control in  $\underline{C00016}$  so that the rated motor current is flowing at a rotating field frequency of f = 3 Hz (display in  $\underline{C00058}$ ).

For a high torque to be available at low speeds and without feedback:

Select the "Sensorless Vector Control (SLVC)" as the motor control in <u>C00006</u>.

| Parameters      | Info                            | ASM | PSM |
|-----------------|---------------------------------|-----|-----|
| <u>C00084</u>   | Motor stator resistance         |     |     |
| <u>C00085</u>   | Motor stator leakage inductance |     |     |
| <u>C00095</u>   | Motor magnetising current       |     |     |
| <u>C00092</u>   | Motor master field inductance   |     |     |
| <u>C00015</u>   | VFC: U/f cut-off frequency      |     |     |
| <u>C00021</u>   | Slip compensation               |     |     |
| <u>C00075</u>   | Vp current controller           |     |     |
| <u>C00076</u>   | Ti current controller           |     |     |
| <u>C00273</u>   | Moment of inertia               |     |     |
| <u>C00016</u>   | VFC: Umin increase              |     |     |
| <u>C00070/3</u> | SLPSM: Vp speed controller      |     |     |
| <u>C00071/3</u> | SLPSM: Ti speed controller      |     |     |
| <u>C00011</u>   | Appl.: Reference speed          |     |     |
| <u>C00022</u>   | Imax motor                      |     |     |
| <u>C00982</u>   | VFC-ECO: Ramp voltage dip       |     |     |
| <u>C00073</u>   | Vp Imax controller              |     |     |

 In principle, a synchronous motor without speed feedback can also be operated with the control type <u>U/f- characteristic control (VFCplus</u>). Correspondingly, parameters for this type of control (e.g. U/f cut-off frequency) also have an effect with synchronous motors. **5.4 Control mode** (<u>C00007</u>) - select the desired control mode – wired as in chapter 3.1. The following table explains the preconfigured control modes.

|                     | Assigning digital terminals                                                                                                    |                                            |                        |                     |            |  |  |
|---------------------|----------------------------------------------------------------------------------------------------|--------------------------------------------|------------------------|---------------------|------------|--|--|
| Control mode C00007 | DI1                                                                                                    | DI2                                        | DI3                    | DI4                 | DI5        |  |  |
| Terminals 0         | JOG 1/3                                                                                                    | JOG 2/3                                    | DCB                    | Cw/Ccw              | BrkRelease |  |  |
| Terminals 2         | JOG 1/3                                                                                                    | JOG 2/3                                    | QSP                    | Cw/Ccw              | BrkRelease |  |  |
| Terminals 11        | Cw/Ccw                                                                                                    | DCB                                        | MPotUp                 | MPotDown            | BrkRelease |  |  |
| Terminals 16        | JOG 1/3                                                                                                    | JOG 2/3                                    | Cw/QSP                 | Ccw/QSP             | BrkRelease |  |  |
| Abbreviations used: |                                                                                                    |                                            |                        |                     |            |  |  |
| JOG                 | Selection COO039                                                                                                    | <u>13</u> within configur                  | red set points 13      |                     |            |  |  |
| DCB                 | Manual DC braking                                                                                                    | 5                                          |                        |                     |            |  |  |
| Cw/Ccw              | Clockwise rotation                                                                                                    | / anti-clockwise rota                      | ation                  |                     |            |  |  |
| QSP                 | Quick stop                                                                                                    |                                            |                        |                     |            |  |  |
| MPotUp              | Motor potentiomete                                                                                                    | er: Increase rotation                      | speed                  |                     |            |  |  |
| MPotDown            | Motor potentiometer                                                                                                    | Motor potentiometer: Reduce rotation speed |                        |                     |            |  |  |
| Cw/QSP              | Wire break-proof sp                                                                                                    | pecification for the d                     | irection of rotation i | n connection with q | uick stop  |  |  |
| Ccw/QSP             |                                                                                                    |                                            |                        |                     |            |  |  |
| BrkRelease          | <ul> <li>Manually ventilate holding brake</li> <li>Under this default factory setting, brake control is turned off (deactivated).</li> <li>Set  properties mode in C02580</li> </ul> |                                            |                        |                     |            |  |  |

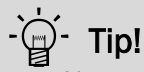

You can change the preconfigured  $\ensuremath{\mathsf{I/O}}$  connection in the selected control mode via configuration parameters.

# 1 Note!

If changing the preconfigured assignment of digital and analogue input / output terminals, a user-defined terminal assignment is available. In <u>CO0007</u>, the control mode is "0: modified wiring displayed. If you select another control mode in <u>CO0007</u>, all configuration parameters (<u>C00620/x</u>, <u>C00621/x</u>, <u>C00700/x</u> and <u>C00701/x</u>) are reset to the factory settings for the selected control mode.

### 5.5 Application parameters

| Para | ameters                                        | Factory setting |       | Info                                                                                                    |  |  |
|------|------------------------------------------------|-----------------|-------|----------------------------------------------------------------------------------------------------|--|--|
|      |                                                | Status value    | Unit  |                                                                                                    |  |  |
| 4    | Runtime master control input ( <u>C00012)</u>  | 2.0             | S     | The control input is fed via a ramp-function generator<br>with a linear characteristic. The ramp-function generator                                                                                                    |  |  |
| 5    | Runtime master control input ( <u>C00013</u> ) | 2.0             | S     | transfers control jump inputs at the entrance to a ramp.                                                                                                    |  |  |
| 6    | Reference speed<br>( <u>C00011</u> )           | 1500            | min-1 | All speed control inputs are given as a percentage and always refer to motor speed control inputs in <u>COO011</u> . The reference speed of the motor is indicated on the type plate of the motor.                                                                                                    |  |  |
| 7    | Quick stop expiry time<br>(C00105)             | 5.0             | S     | When "Quick stop" is selected, the motor control is decoupled from the control input setting and the motor comes to a standstill within the set time period specified in $\underline{\text{C00105}}(n_{is}=0)$ .<br>- Activate/cancel quick stop $\underline{\text{C00002/17}}$<br>- Quick stop sources and triggers $\underline{\text{C00159}}$ |  |  |
| 8    | Fixed control input 1<br>( <u>C00039/1</u> )   | 40.0            | %     | A fixed control input can be activated via the<br>bJogSpeed1 and bJogSpeed2 selection inputs for the<br>control input generator instead of the master control                                                                                                    |  |  |
| 9    | Fixed control input 2<br>( <u>C00039/2</u> )   | 60.0            | %     | <ul> <li>input.</li> <li>The control input settings are set in [%] based on the reference aread 000011</li> </ul>                                                                                                    |  |  |
| 10   | Fixed control input 3<br>( <u>C00039/3</u> )   | 80.0            | %     | reference speed <u>cooott</u> .                                                                                                    |  |  |

### 5.6 Enable the AC drive and specify the speed

### Stop!

Before specifying a speed control input, check whether the brake applied to the motor shaft as a holding brake is well ventilated.

# 1 Note!

If, when the mains are switched on, the controller is enabled and the autostart option "Lock Device" is activated (factory setting) in <u>C00142</u>, the AC drive will remain in the state "<u>ReadyToSwitchOn</u>".

To change to "<u>SwitchedOn</u>", controller enable must first be cancelled. Set terminal RFR to LOW gauge.

When the AC drive is in the "SwitchedOn" state:

- 1. Enable AC drive: Function key "F8" in "Emotron EASY Starter", code point <u>C00002/16</u> or set RFR terminal to HIGH gauge.
- 2. Specify rotation speed:
  - By specifying a voltage at the analogue input in control mode "Terminals 0" or by selecting a control input value via digital inputs DI1 / DI2.

| DI1  | DI2  | Motor speed settings                                                                                                    |
|------|------|----------------------------------------------------------------------------------------------------|
| LOW  | LOW  | The motor speed master control input is set via analogue input 1<br>• Standardisation: 10 V corresponds to 100% of the reference motor speed ( <u>C00011</u> )           |
| HIGH | LOW  | Fixed control input 1 ( <u>C00039/1</u> ) is used as a master control input for the motor speed.<br>• Factory setting 40% of the reference motor speed ( <u>C00011</u> ) |
| LOW  | HIGH | Fixed control input 2 ( <u>C00039/2</u> ) is used as the master control input.<br>• Factory setting 60% of the reference motor speed ( <u>C00011</u> )                   |
| HIGH | HIGH | Fixed control input 3 ( <u>C00039/3</u> ) is used as the master control input.<br>• Factory setting 80% of the reference motor speed ( <u>C00011</u> )                   |

# 1 Note!

Please observe the actual speed value (display in  $\underline{\text{C00051}}$ ) and the LED status display On the AC drive.

### 5.7 Actual value

Current process, motor and AC drive values can be dragged and dropped in the monitor window, in the respective code points on the parameter list, and in the "Diagnostics" tab.

If the online connection to the AC drive is active, actual values relating to the motor will be displayed under the following code points:

| Parameters                   | Info                                 |  |  |  |  |  |
|------------------------------|--------------------------------------|--|--|--|--|--|
| <u>C00051</u>                | Motor speed value                    |  |  |  |  |  |
| <u>C00052</u>                | Motor voltage                        |  |  |  |  |  |
| <u>C00053</u>                | Intermediate circuit voltage         |  |  |  |  |  |
| <u>C00054</u>                | Motor current                        |  |  |  |  |  |
| <u>C00066</u>                | Thermal motor load (12xt)            |  |  |  |  |  |
| Grey background = display pa | Grey background = display parameters |  |  |  |  |  |

# 6. Error notifications

### 6.1 Brief overview of error notifications

The following table lists all drive controller error notifications in alphabetical order.

| Error number           |                       |                       | Error notification                              | Response          | configurable in | CAN Emergency |
|------------------------|-----------------------|-----------------------|-------------------------------------------------|-------------------|-----------------|---------------|
| 32 Bit                 | 16 Bit <sub>hex</sub> | 16 Bit <sub>dez</sub> |                                                 | (Factory setting) |                 | Error Code    |
| 4 <u>xx.0125.00001</u> | 0x1901                | 6401                  | AnO1: AIN1_I < 4 mA                             | Fault             | <u>C00598/1</u> | 0xF000        |
| 4 <u>xx.0131.00002</u> | 0x1f02                | 7938                  | CA06: CAN CRC errors                            | No response       | <u>C00592/1</u> | 0x8000        |
| 4 <u>xx.0131.00007</u> | 0x1f07                | 7943                  | CA07: CAN Bus Warn                              | No response       | <u>C00592/3</u> | 0x8000        |
| 4 <u>xx.0131.00008</u> | 0x1f08                | 7944                  | CA08: CAN Bus Stopped                           | No response       | <u>C00592/4</u> | 0x8000        |
| 4 <u>xx.0131.00011</u> | 0x1f0b                | 7947                  | CAOb: CAN Bus Live Time                         | No response       | <u>C00592/5</u> | 0x8130        |
| 4 <u>xx.0131.00015</u> | Ox1fOf                | 7951                  | CAOF: CAN control word                          | Fault             | <u>C00594/2</u> | 0xF000        |
| 4 <u>xx.0127.00002</u> | 0x1b02                | 6914                  | CE04: MCI communications error                  | Fault             | <u>C01501/1</u> | 0x7000        |
| 4 <u>xx.0127.00015</u> | 0x1b0f                | 6927                  | CEOF: MCI control word                          | Fault             | <u>C00594/2</u> | 0xF000        |
| 4 <u>xx.0135.00001</u> | 0x2301                | 8961                  | CE1: CAN RPDO1                                  | No response       | <u>C00593/1</u> | 0x8100        |
| 4 <u>xx.0135.00002</u> | 0x2302                | 8962                  | CE2: CAN RPDO2                                  | No response       | <u>C00593/2</u> | 0x8100        |
| 4 <u>xx.0131.00000</u> | 0x1f00                | 7936                  | CE4: CAN Bus Off                                | No response       | <u>C00592/2</u> | 0x8000        |
| 4 <u>xx.0140.00013</u> | 0x280d                | 10253                 | CI01: Module missing/incompatible               | Fault             | -               | 0x7000        |
| 4 <u>xx.0145.00001</u> | 0x2d01                | 11521                 | dF01: Internal error 01                         | Fault             | -               | 0x6108        |
| 4 <u>xx.0145.00002</u> | 0x2d02                | 11522                 | dF02: Internal error 02                         | Fault             | -               | 0x6100        |
| 4 <u>xx.0145.00003</u> | 0x2d03                | 11523                 | dF03: Internal error 03                         | Fault             | -               | 0x6100        |
| 4 <u>xx.0145.00004</u> | 0x2d04                | 11524                 | dF04: Internal error 04                         | Fault             | -               | 0x6107        |
| 4 <u>xx.0145.00005</u> | 0x2d05                | 11525                 | dF05: Internal error 05                         | Fault             | -               | 0x6100        |
| 4 <u>xx.0145.00006</u> | 0x2d06                | 11526                 | dF06: Internal error 06                         | Fault             | -               | 0x6100        |
| 4 <u>xx.0145.00007</u> | 0x2d07                | 11527                 | dF07: Internal error 07                         | Fault             | -               | 0x6100        |
| 4 <u>xx.0145.00008</u> | 0x2d08                | 11528                 | dF08: Interner error 08                         | Fault             | -               | 0x6100        |
| 4 <u>xx.0145.00009</u> | 0x2d09                | 11529                 | dF09: Internal error 09                         | Fault             | -               | 0x6100        |
| 4 <u>xx.0145.00010</u> | 0x2d0a                | 11530                 | dF10: time-out I/O micro                        | Fault             | -               | 0x5002        |
| 4 <u>xx.0145.00011</u> | 0x2d0b                | 11531                 | dF11: oscillator fail                           | Fault             | -               |               |
| 4 <u>xx.0145.00012</u> | 0x2d0c                | 11532                 | dF12: math error                                | Fault             | -               |               |
| 4 <u>xx.0145.00013</u> | 0x2d0d                | 11533                 | dF13: DMA error                                 | Fault             | -               |               |
| 4 <u>xx.0400.00105</u> | 0x1a69                | 6761                  | dH69: Comparison data error                     | Fault             | -               | 0x5530        |
| 4 <u>xx.0123.00057</u> | 0x1739                | 5945                  | Id1: Motor data identification error            | Fault             | -               | 0xF000        |
| 4 <u>xx.0145.00198</u> | 0x2dc6                | 11718                 | IoC: Comm module changed                        | Fault             | -               | 0x6100        |
| 4 <u>xx.0123.00145</u> | 0x1791                | 6033                  | LP1: Motor phase failure                        | No response       | <u>C00597</u>   | 0x3000        |
| 4 <u>xx.0123.00015</u> | 0x170f                | 5903                  | LU: Intermediate circuit (DC link) undervoltage | Trouble           | <u>C00600/1</u> | 0x3100        |

| Error number           |           |                       | Error notification                                 | Response          | configurable in | CAN Emergency |
|------------------------|-----------|-----------------------|----------------------------------------------------|-------------------|-----------------|---------------|
| 32 Bit                 | 16 Bithex | 16 Bit <sub>dez</sub> |                                                    | (Factory setting) |                 | Error Code    |
| 4 <u>xx.0444.33072</u> | 0x36B1    | 14001                 | nt03: COM fault 3                                  | Fault             | -               |               |
| 4 <u>xx.0444.33073</u> | 0x36B2    | 14002                 | nt04: COM fault 4                                  | Fault             | -               |               |
| 4 <u>xx.0444.33074</u> | 0x36B3    | 14003                 | nt05: COM fault 5                                  | Fault             | -               |               |
| 4 <u>xx.0444.33077</u> | 0x36B6    | 14006                 | nt08: COM fault 8                                  | Fault             | -               |               |
| 4 <u>xx.0444.21811</u> | 0x3688    | 13960                 | nt14: COM fault 14                                 | Fault             | <u>C01501/2</u> |               |
| 4 <u>xx.0444.24848</u> | 0x3621    | 13857                 | nt15: COM fault 15                                 | Fault             | <u>C01501/2</u> |               |
| 4 <u>xx.0444.24835</u> | 0x3664    | 13924                 | nt16: COM fault 16                                 | Fault             | <u>C01501/2</u> |               |
| 4 <u>xx.0123.00016</u> | 0x1710    | 5904                  | oC1: Power unit short circuit                      | Fault             | -               | 0x2000        |
| 4 <u>xx.0123.00017</u> | 0x1711    | 5905                  | oC2: Power unit earth fault                        | Fault             | -               | 0x2000        |
| 4 <u>xx.0119.00050</u> | 0x1332    | 4914                  | oC5: Ixt overload                                  | WarningLocked     | <u>C00604</u>   | 0x2000        |
| 4 <u>xx.0123.00105</u> | 0x1769    | 5993                  | oC6: I2xt motor overload                           | WarningLocked     | <u>C00606</u>   | 0x2000        |
| 4 <u>xx.0123.00007</u> | 0x1707    | 5895                  | oC7: Motor excess current                          | Fault             | -               | 0x2000        |
| 4 <u>xx.0119.00052</u> | 0x1334    | 4916                  | oC9: lxt overload cut-off limit                    | Fault             | -               | 0x2000        |
| 4 <u>xx.0123.00071</u> | 0x1747    | 5959                  | oC11: Current clamp for too long (>1 sec)          | Fault             | -               | 0xF000        |
| 4 <u>xx.0123.00065</u> | 0x1741    | 5953                  | OC12: I2xt brake resistance overload               | Fault             | -               | 0xF000        |
| 4 <u>xx.0123.00034</u> | 0x1722    | 5922                  | oC18: Current monitoring overload                  | No response       | <u>C00584/1</u> | 0x2000        |
| 4 <u>xx.0119.00001</u> | 0x1301    | 4865                  | oH1: Excessive temperature of cooling element      | Fault             | -               | 0x4000        |
| 4 <u>xx.0119.00015</u> | 0x130f    | 4879                  | oH3: Motor temperature triggered                   | Fault             | <u>C00585</u>   | 0x4000        |
| 4 <u>xx.0119.00000</u> | 0x1300    | 4864                  | oH4: Cooling element temp. > Cut-off temp5° C      | No response       | <u>C00582</u>   | 0x4000        |
| 4 <u>xx.0123.00032</u> | 0x1720    | 5920                  | oS1: Maximum motor speed reached                   | No response       | <u>C00579</u>   | 0x8400        |
| 4 <u>xx.0123.00033</u> | 0x1721    | 5921                  | oS2: Max. motor speed                              | Fault             | -               | 0x8400        |
| 4 <u>xx.0123.00093</u> | 0x175d    | 5981                  | ot2: Speed controller limitation                   | No response       | <u>C00567</u>   | 0xF000        |
| 4 <u>xx.0123.00014</u> | 0x170e    | 5902                  | oU: Intermediate circuit (DC link) undervoltage    | Trouble           | -               | 0x3100        |
| 4 <u>xx.0144.00001</u> | 0x2c01    | 11265                 | PS01: No memory module                             | Fault             | -               | 0x6300        |
| 4 <u>xx.0144.00002</u> | 0x2c02    | 11266                 | PS02: Par. sentence invalid                        | Fault             | -               | 0x6300        |
| 4 <u>xx.0144.00003</u> | 0x2c03    | 11267                 | PS03: Par. sentence invalid                        | Fault             | -               | 0x6300        |
| 4 <u>xx.0144.00004</u> | 0x2c04    | 11268                 | PS04: Par. sentence incompatible                   | Fault             | -               | 0x6300        |
| 4 <u>xx.0144.00031</u> | 0x2c1f    | 11295                 | PS31: Ident. error                                 | Fault             | -               | 0x6300        |
| 4 <u>xx.0123.00205</u> | Ox17cd    | 6093                  | Sd3: Wire break feedback system                    | Fault             | <u>C00586</u>   | 0x7300        |
| 4 <u>xx.0123.00200</u> | 0x17c8    | 6088                  | Sd10: Speed limit feedback system 12               | Fault             | <u>C00607</u>   | 0x7300        |
| 4 <u>xx.0127.00003</u> | 0x1b03    | 6915                  | Smr1: Internal watchdog or trap module             | Fault             | -               | 0x6100        |
| 4 <u>xx.0127.00004</u> | 0x1b04    | 6916                  | Smr2: Module offline – no status or PDOs           | Fault             | -               | 0x6100        |
| 4 <u>xx.0127.00005</u> | 0x1b05    | 6917                  | Smr3: Module timeout – timeout of one or more PDOs | Fault             | -               | 0x6100        |
| 4 <u>xx.0127.00006</u> | 0x1b06    | 6918                  | Smr4: SDO access failure                           | Fault             | -               | 0x6100        |
| 4 <u>xx.0111.00002</u> | 0x0b02    | 2818                  | Su02: network phase missing                        | WarningLocked     | <u>C00565</u>   | 0x3000        |
| 4 <u>xx.0980.00001</u> | 0x6401    | 25601                 | US01: User error 1                                 | Fault             | <u>C00581/1</u> | 0xF000        |
| 4 <u>xx.0981.00001</u> | 0x6501    | 25857                 | US02: User error 2                                 | Fault             | <u>C00581/2</u> | 0xF000        |

#### 13522615 / 01-6466-01R0, 2017-03-06

CG DRIVES & AUTOMATION Mörsaregatan 12, Box 222 25 SE- 250 24 Helsingborg, Sweden +46 42 16 99 00 Info: <u>info.se@cgglobal.com</u> Order: order.se@cgglobal.com